您好!感谢您对南京大学预任职员岗位招聘的关注!

(1)请按照我处主页上发布的招聘启事要求,使用推荐浏览器(360 浏览器、 IE7、IE8、IE9)注册并登录系统(注册和登录系统的窗口在网页右侧)报名。

| В селование         В селование         В селование |
|----------------------------------------------------------------------------------------------------|
| ▲ 1884 2016<br>★ 201707回期時代州 p017 08 14<br>★ 201707回期時代州 p017 08 14<br>★ 201707回期時代州 p017 08 03<br>以用ご用 → 和45/261世<br>文用ご用 → 和45/261世<br>上一回 下一回<br>■ 大日回 下一回                                                                                                    |
| 客级大学<br>上一页 下一页                                                                                                    |
| 上一页 下一页<br>二 上一页 下一页<br>二 上一页 下一页<br>二 本取料範人页<br>高大サロ(約888)                                                                                                    |
|                                                                                                    |

(2)登录并完善个人信息、上传个人简历后,选择目标岗位应聘,成功报 名后,在"我的应聘岗位"里可查看已应聘的岗位。

| 三 基本信息          |   | 岗位列表           |                                    |        |                    |                             |       |      |                                                                                                    |                         |                 |     |
|-----------------|---|----------------|------------------------------------|--------|--------------------|-----------------------------|-------|------|----------------------------------------------------------------------------------------------------|-------------------------|-----------------|-----|
| 🖉 学习经历          |   | ▼ 査询           |                                    |        |                    |                             |       |      |                                                                                                    |                         |                 |     |
| 📄 工作经历          |   | 高倍类型。          |                                    |        | - 1728#85          | · .                         |       |      |                                                                                                    |                         |                 |     |
| 💄 家庭成员          |   | 内 <b>山</b> 梁加• | 重器                                 |        | 104977             |                             |       |      |                                                                                                    |                         |                 |     |
| ↓ 上传简历          |   | -              |                                    |        |                    |                             |       |      |                                                                                                    |                         |                 |     |
| Q 招聘岗位查询        |   | 岗位             |                                    |        |                    |                             |       |      |                                                                                                    |                         |                 |     |
| 1 招聘岗位收藏        |   | 应聘             | 收藏                                 | 招聘年度   | 岗位类别               | 岗位名称                        | 招聘院系  | 招聘人数 | 学历要求                                                                                                    | 年齡要求                    | 招聘对象            | 联系  |
| <b>4</b> 我的应聘岗位 |   | ☑应鴄            | 收藏                                 | 201801 | <u>预任职员-管</u><br>理 | (1) 岗位八<br>人力资源处约<br>合事务办公室 | 人力资源处 | 1    | 及以上学历<br>(须取得相应<br>学位证书,全                                                                                                    | ·<br>1988-01-01<br>以后出生 | 校内外人员.<br>应届毕业生 | 吴老师 |
| 我的通知信息          |   |                |                                    |        |                    | 工作人员                        |       |      | 日制本科毕业                                                                                                    |                         |                 |     |
|                 |   | -              |                                    |        |                    | R I                         | 天自网页的 | 肖思   |                                                                                                    |                         |                 |     |
|                 |   | 🖸 应聘           | 应理 此或 201801 延任职员者 (1) 前<br>定 封管理人 |        |                    |                             |       |      | 定应聘该岗位? 校内外人员,<br>应届毕业主                                                                                                    |                         |                 | 彭志师 |
|                 |   |                |                                    |        | az /e tin ⇔ bac    | (1) 前                       |       | 确定   | ۹. Electric de la construcción de la construcción | 消                       |                 |     |
|                 |   |                |                                    |        |                    |                             |       |      |                                                                                                    |                         |                 |     |
|                 | L |                |                                    |        |                    |                             |       |      |                                                                                                    |                         |                 |     |
|                 |   |                |                                    |        |                    |                             |       |      |                                                                                                    |                         |                 |     |

(3)如您已注册并使用<mark>推荐浏览器(360浏览器、IE7、IE8、IE9)</mark>登录,但确定因为密码不对等原因无法登录,可邮件联系我们(联系邮箱见招聘启事)。